Gainscha Network Inc

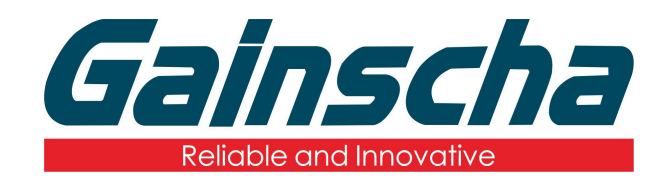

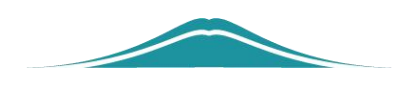

# USB host连接说明

# 操作说明

**User Guide** 

By Allen, January 17,2022

www.gainscha.com.tw

## 2.主題:

USB Host 說明文件。

### 3.注意事項:

連接時應注意裝置數量是否超過USB Host 所能承受之最大電流,避免機器發生不可預期錯誤。

### 4.USB Host 規格:

| 速度               | 傳輸速率    | 理論速度       | 電源    | 標誌 | USB Host<br>接頭    |
|------------------|---------|------------|-------|----|-------------------|
| 低速<br>Low Speed  | 1.5Mbps | 0.1875MB/s | 5V/1A |    |                   |
| 全速<br>Full Speed | 12Mbps  | 1.5MB/s    |       |    | 1 2 3 4<br>Type-A |

#### 5. 測試範例:

此範例中搭配使用BASIC 指令,從USB Host 獲得HID 裝置所輸入的資料,並列印,步驟如下:

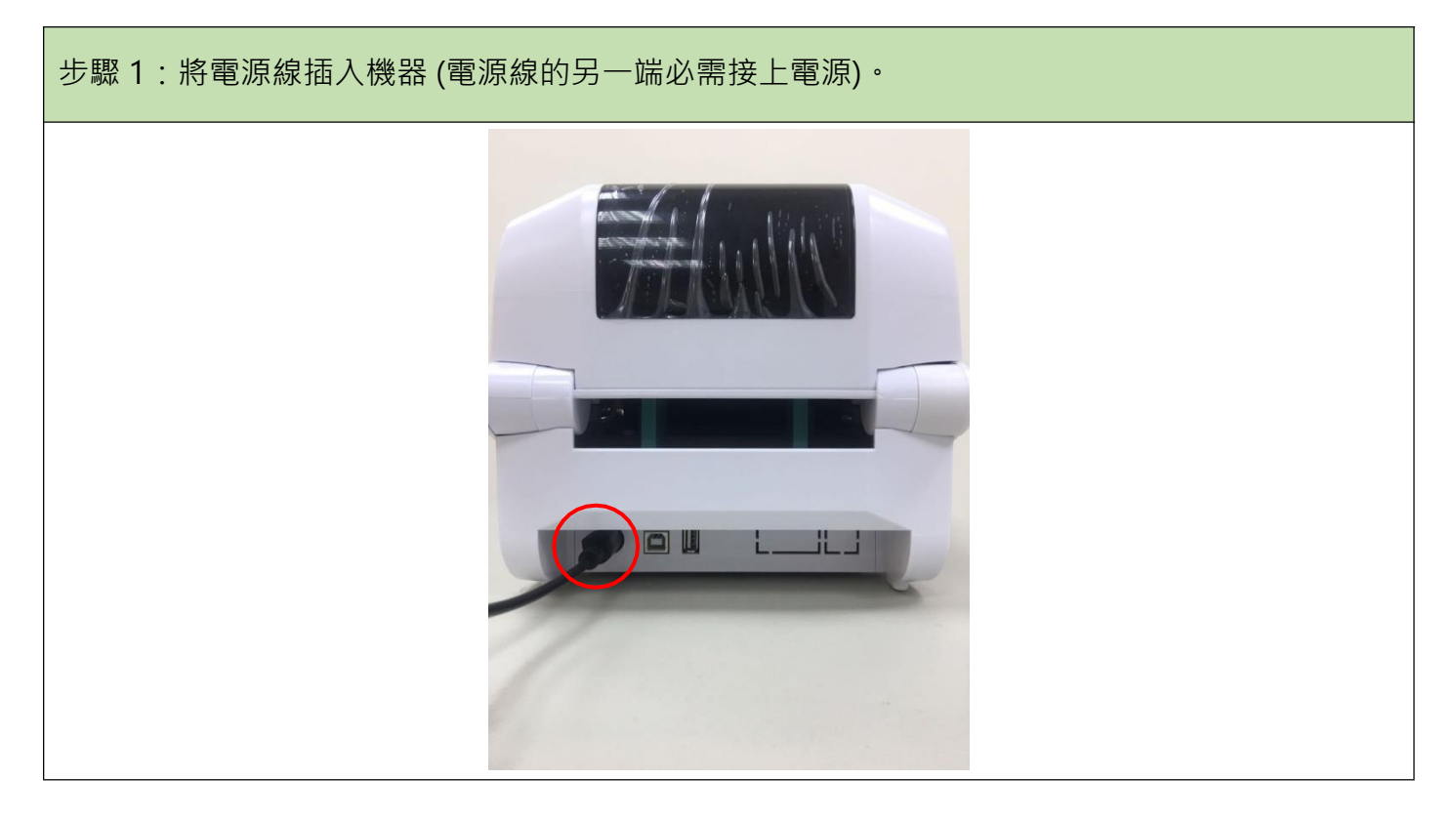

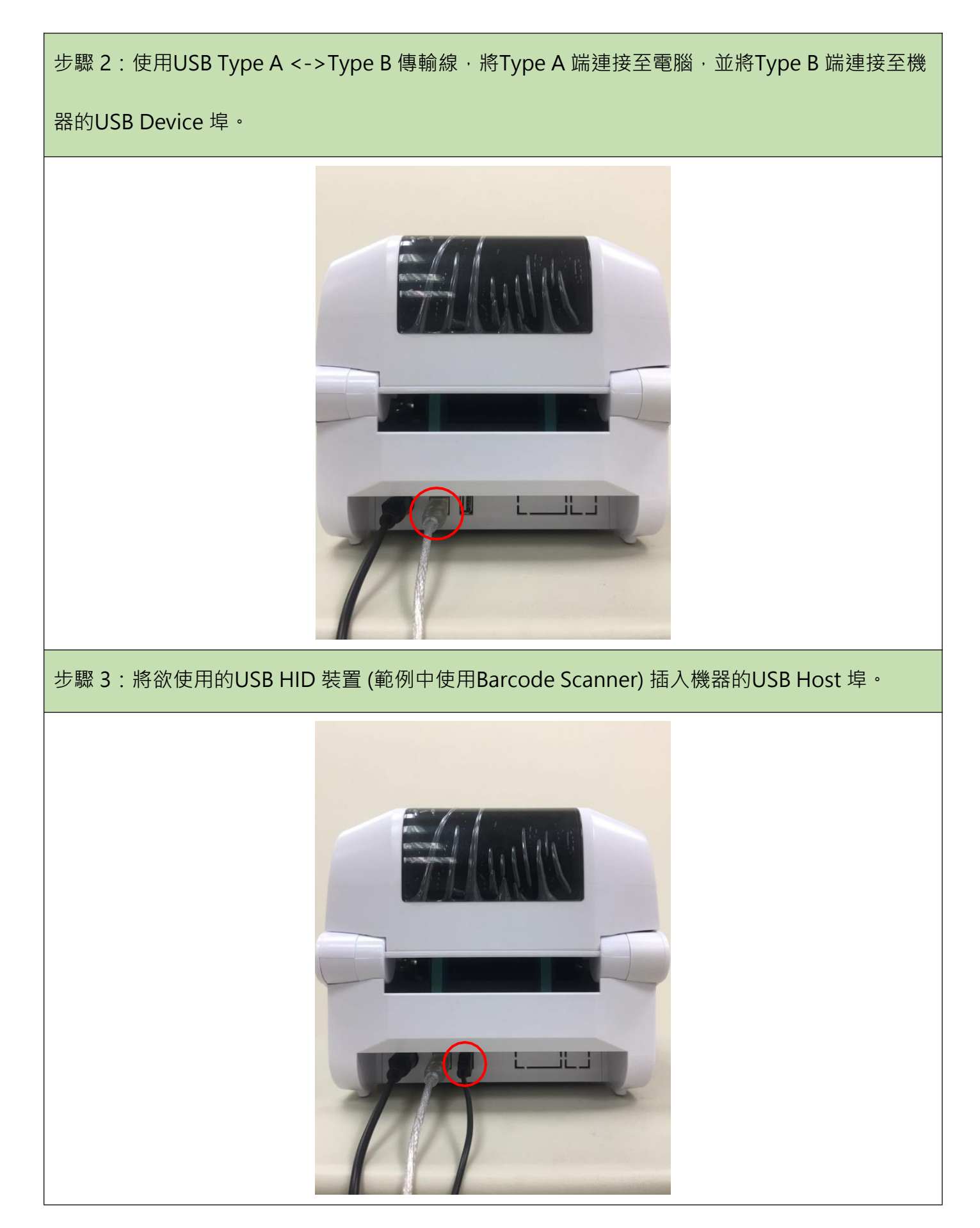

#### Gainscha Network Inc

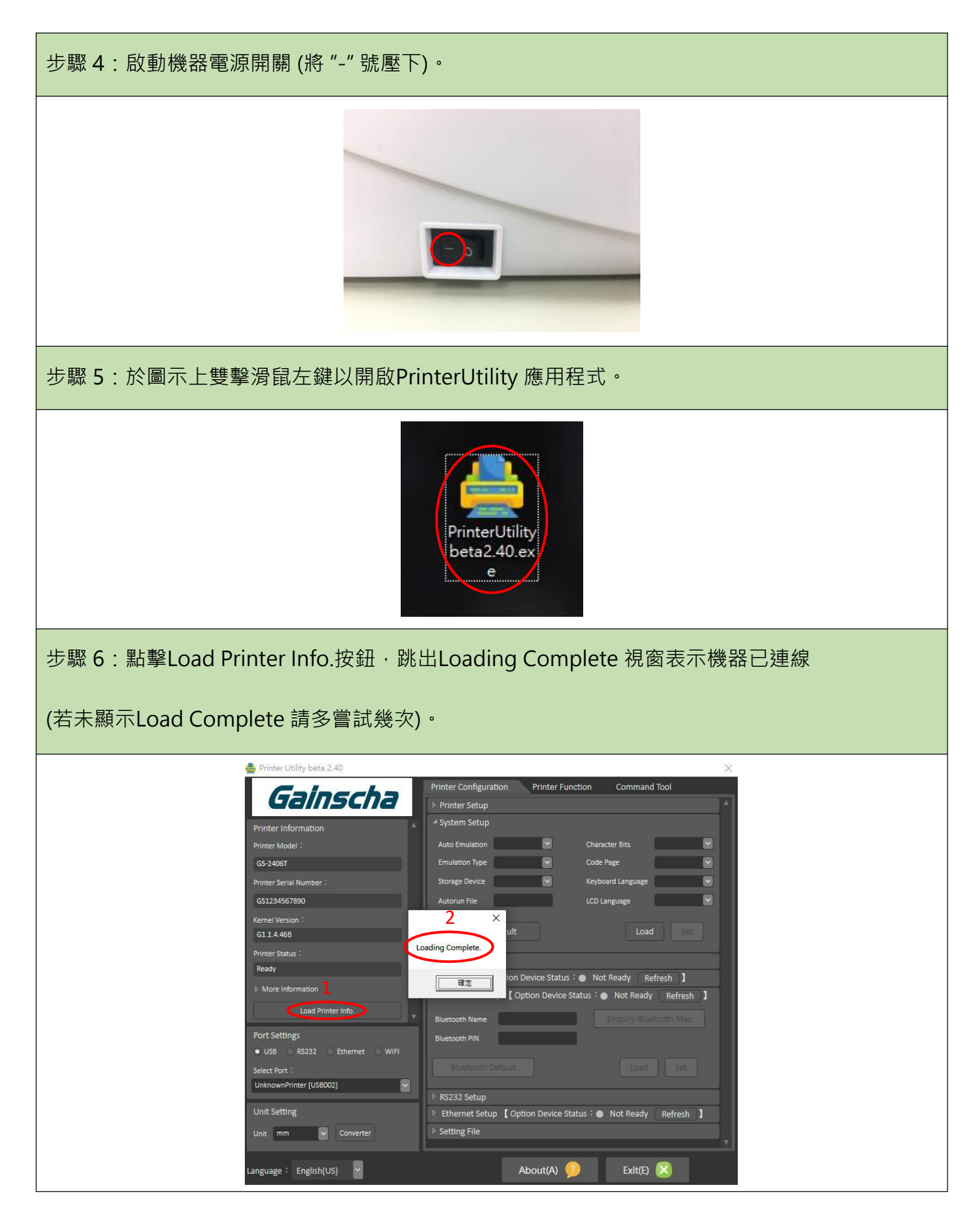

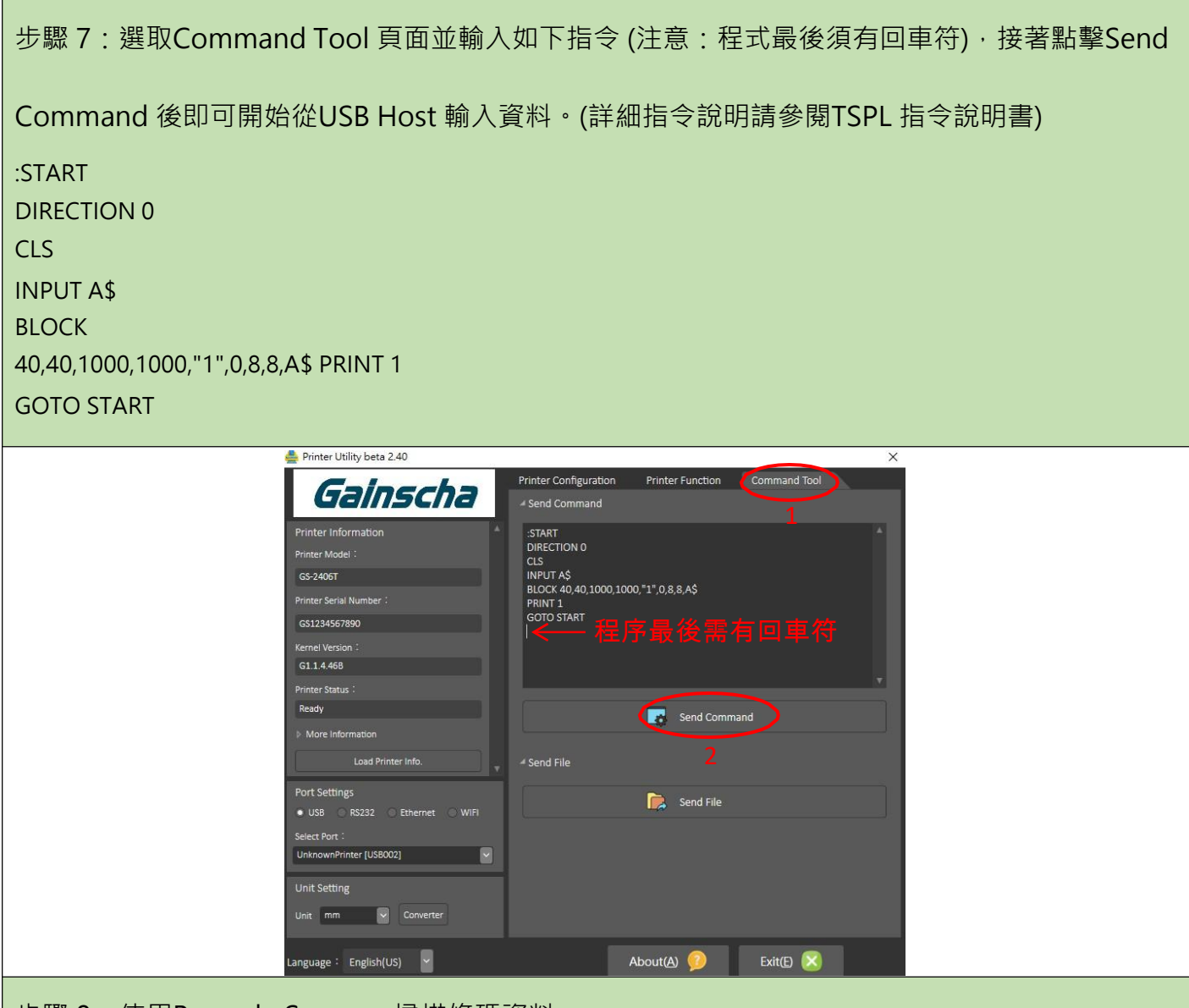

步驟 8:使用Barcode Scanner 掃描條碼資料。

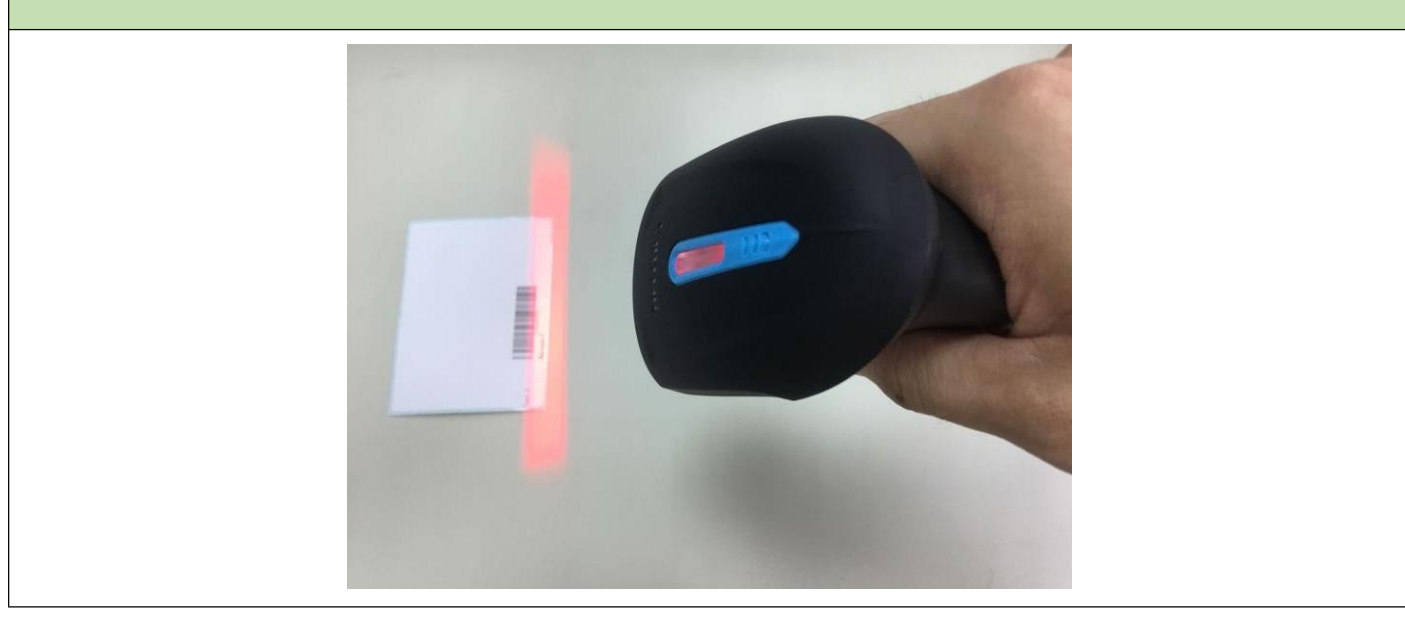

步驟9:操作無誤後將得到相對應之條碼內容。

注意:因範例中搭配GOTO 指令使機器持續停留在收資料並列印的狀態,如欲重置請重新開機。

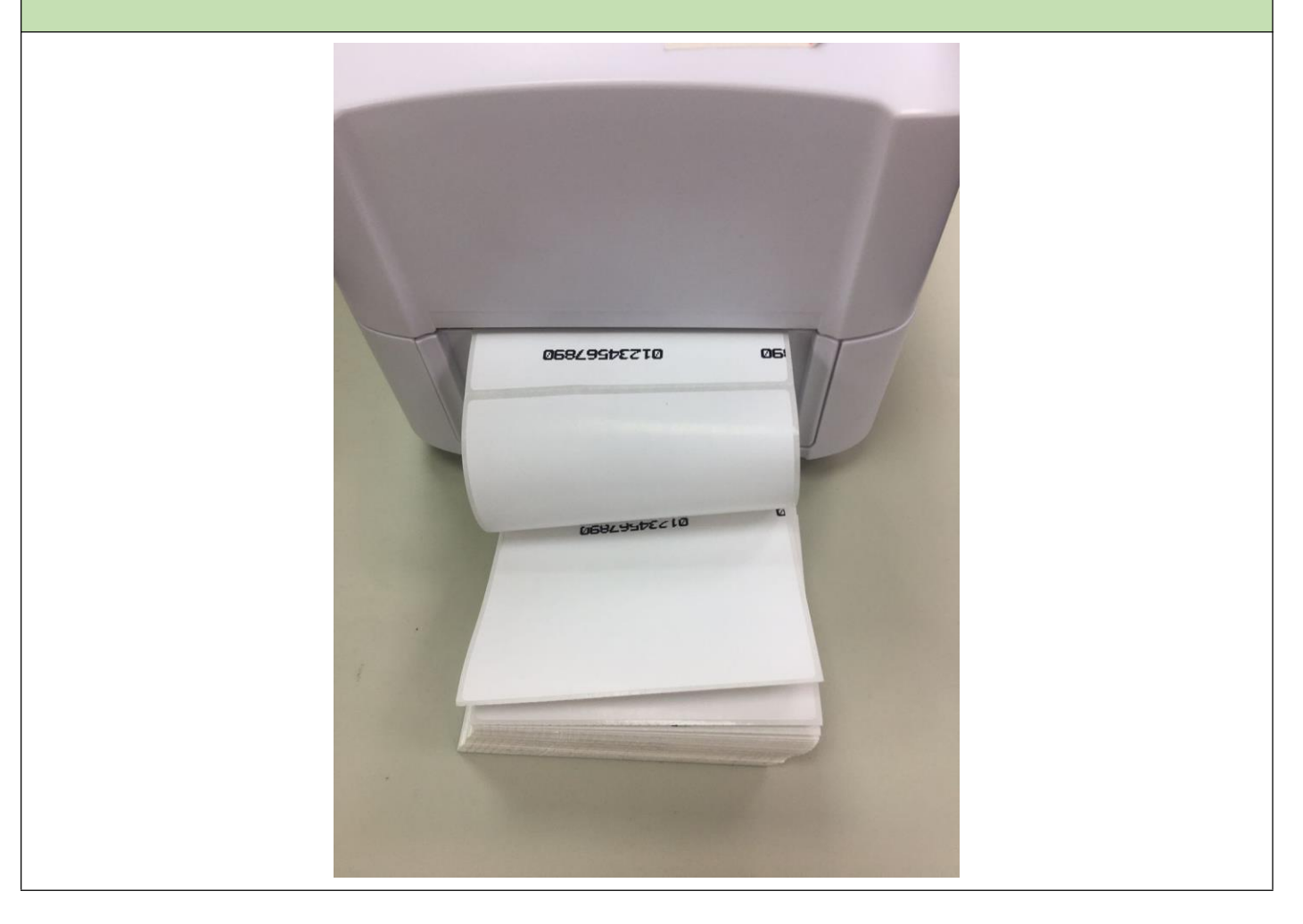

## 6.相容裝置列表:

|               | 型號        |
|---------------|-----------|
| CHITENG 一維掃碼槍 | CT951     |
| Deli 得利一維掃碼槍  | No. 14950 |
| GoDex 一維掃碼槍   | GS100     |
| INTOPIC 鍵盤    | KBD-72    |

#### Gainscha Network Inc

| DELL 鍵盤   | КВ216р  |
|-----------|---------|
| CHERRY 鍵盤 | DC 2000 |
| LENOVO 鍵盤 | SK-8821 |
| 榮勝輝 HUB   | RSH336  |
| 綠 聯 HUB   | CM342   |